# VIHIT-NPD

# УПУТСТВО ЗА КОРИШЋЕЊЕ ЕЛЕКТРОНСКОГ ИЗДАЊА ЗА ПРАЋЕЊЕ ЈАВНИХ НАБАВКИ ИНГ-ПРО ЈАВНЕ НАБАВКЕ

Зашто баш ми?

- зато што имате дневно ажуран преглед свих јавних набавки и све пратеће документације, а које се објављују у складу са Законом о јавним набавкама,

- зато што се издање ажурира аутоматски - дневно и не захтева никакве поступке од стране претплатника.

- зато што имате јединствену претрагу свих врста огласа, претрагу по више различитих критеријума: претрага по појмовима у називу тендера, претрага по предмету, претрага по периоду важења огласа, (важи од – важи до), по датуму објављивања огласа, по статусу огласа (отворен, закључен, обустављен), по врсти поступака, наручиоцима,

– зато што је за добијање резултата претраге довољан један критеријум претраге,

- зато што можете да одаберете вама потребне категорије предмета набавки и да само о њима добијате обавештења на ваш мејл, путем Мејл сервиса, чиме бисте били поштеђени свакодневног, мукотрпног излиставања огласа на Порталу јавних набавки,

- зато што за претплатну цену добијате могућност неограниченог праћења свих категорија и свих типова јавних набавки (добра, услуге, радови),

– зато што опцијом "JH УЖИВО", можете пратити објављивање јавних набавки уживо. На листи "JH УЖИВО" налазе се најновије јавне набавке које још нису прошле процес редакцијске обраде. Листа се ажурира свака два минута.

– зато што имате све измене постојећих јавних набавки што омогућава њихово једноставно праћење,

- зато што имате и базу победника тендера са информацијама у ком поступку јавне набавке је одређени понуђач победио.

- зато што у оквиру Корисничког профила у којем му се налазе основни подаци о датуму истека претплате, корисничком имену, шифри коју може променити као и одабиру одговарајућих опција које се користе у издању (ћирилица или латиница и колоритни (тематски) приказ.

Инг-Про д.о.о. задржава право да одређене огласе не објави исти дан када се објаве на Порталу јавних набавки.

Део Јавне набавке је информативног карактера и Инг-Про д.о.о. не преузима никакву одговорност у вези са информацијама објављеним у њему.

С обзиром на то да наручиоци одређене информације не пласирају кроз законом предвиђене акте, то вам саветујемо да пажљиво прегледате све документе везане за конкретну јавну набавку.

С обзиром да наручиоци некада продужују рок али не кроз формалну Одлуку о продужењу рока, него кроз друге акте, да бисте имали ажурну информацију о евентуалној промени рока, пажљиво прегледајте све документе везане за конкретну јавну набавку.

Детаљније информације о коришћењу овог дела можете погледати у делу Јавне набавке/Помоћ и у оквиру Упутства за коришћење.

#### Мејл сервис

је системски део који на ваш мејл доставља нове документе из области коју сматрате важном за ваше пословање. Он прати и документа из дела Јавне набавке и обавештава вас о њима.

#### Активирање Мејл сервиса

Кликом на део Сервиси, отвара се табулатор Мејл сервис у којем је већ подешен избор активности за његово креирање. У оквиру пољаКорисничке информације унесите мејл на који желите да вам стижу информације, као и ваше име и презиме. Потом, у оквиру дела Мејл сервис – профил, креирајте ваш профил одабирањем одговарајућих области. Штиклирањем дела Јавне набавке у могућности сте да филтрирате добра, услуге или радове, регион и врсту поступка.

Штиклирањем Добра, Услуге, Радови у оквиру целе структуре јавних набавки можете одабрати она добра, радове или услуге који су за вас најважнији и који ће стизати на ваш мејл. Уколико не одредите ове критеријуме издања. ће претраживати све, и добра и радове и услуге.

Штиклирањем критеријума Региони, у оквиру свих региона које издање прати можете одабрати вама одговарајући. У супротном, издање ће претраживати све регионе. Штиклирањем критеријума Врста поступка можете одабрати одговарајућу врсту поступка, како издање не би претраживало све врсте поступака.

После оваквог подешавања притисните тастер Изабери, а уколико се предомислите тастер Одустани. Након тога добићете верификациони мејл у којем је потребно да потврдите активирање вашег мејл сервиса.

#### Подешавање постојећег мејл сервиса

Уколико желите да промените подешавања која сте начинили приликом првог отварања мејл сервиса, потребно је да у оквиру поља Избор активности селектујете Подешавање постојећег мејл сервиса, а у оквиру Корисничких информација укуцате мејл на који су вам и дотад стизале информације и потом притиснете тастер Пошаљи. Након препознавања вашег мејла можете променити критеријуме, односно области из којих желите информације. Ново подешавање потврдите притиском на тастер Изабери или уколико одустајете притиском на тастер Одустани.

| Сва докум | пента Прописи    | Судска п       | пракса  | Правна мишљења                                                                                                    | Обрасци                                                | Уговори                                                                          | Часопис                                                     | Јавне на                                                              | бавке                                                      | 🖓 Сервиси 📗                                                       | Калкулато                                   | ори                                           |
|-----------|------------------|----------------|---------|----------------------------------------------------------------------------------------------------|--------------------------------------------------------|----------------------------------------------------------------------------------|-------------------------------------------------------------|-----------------------------------------------------------------------|------------------------------------------------------------|-------------------------------------------------------------------|---------------------------------------------|-----------------------------------------------|
| Претрага  | јавних набавки   |                |         |                                                                                                    |                                                        |                                                                                  |                                                             |                                                                       |                                                            |                                                                   |                                             | 2                                             |
| Пронађи:  |                  |                |         | П по тексту                                                                                                    | Тражи                                                  | и 🥄 Врст                                                                         | а огласа:                                                   | Сви огласи                                                            | *                                                          | Шифра ЈН:                                                         |                                             | Опције 🔹                                      |
| Предмет:  | Сви типови       | × 1            | Категор | рија: Све категорије                                                                                                    | ~                                                      | Важи од                                                                          |                                                             |                                                                       | Важи до                                                    | »:                                                                | 3                                           |                                               |
| Регион:   | Сви региони      | ~ +            | Наручи  | лац: Све филме                                                                                                    | v                                                      | Статус                                                                           | Сви статус                                                  | ти. 👻                                                                 | Поступан                                                   | CRE BOCTE                                                         |                                             | ~                                             |
| Помоћ     | Ново             | Преглед и      | адања   | Победници                                                                                                    |                                                        |                                                                                  | _ con crunte                                                |                                                                       |                                                            | in coo opere                                                      |                                             |                                               |
| Beer      |                  | The arrising r | 100     | Кононтар иродини                                                                                                    |                                                        |                                                                                  |                                                             |                                                                       |                                                            |                                                                   |                                             |                                               |
| nper      | лед              |                | 0       | поментар уредний                                                                                                    | a                                                      |                                                                                  |                                                             |                                                                       |                                                            |                                                                   |                                             |                                               |
| Днев      | на ажурност      |                |         | Поштовани корисн                                                                                                    | ици,                                                   |                                                                                  | оПрописи                                                    |                                                                       | цабарка                                                    |                                                                   |                                             |                                               |
| Датум     | допуне           | Бр.док.        |         | Tpenytho cite y hoe                                                                                                    | ом делу                                                | уаппикаци                                                                        | епрописи                                                    |                                                                       | F HAUADKE.                                                 |                                                                   |                                             |                                               |
| 19.07.    | 2013 26.07.2013. | 5466           |         | Зашто пратити јав                                                                                                    | не наб                                                 | авке путем                                                                       | апликац                                                     | ије Пропис                                                            | и.нет:                                                     |                                                                   |                                             |                                               |
| 19.07.    | 2013.            | 1130           |         |                                                                                                    |                                                        |                                                                                  |                                                             | alana ana                                                             |                                                            |                                                                   |                                             |                                               |
| 22.07.    | 2013.            | 1146           |         | - зато што имате д                                                                                                    | невно а                                                | ажуран пре                                                                       | пед јавни:                                                  | к набавки и                                                           | све пратећ                                                 | е документациј                                                    | e,                                          |                                               |
| 23.07.    | 2013.            | 905            |         |                                                                                                    | : једин                                                | тих критег                                                                       | иіума: пре                                                  | трага по ре                                                           | паса, уюъ                                                  | очујупи и прето<br>ретрага по пери                                | юдна ос                                     | ења оглас                                     |
| 25.07.    | 2013.            | 1114           |         | (важи од - важи                                                                                                    | до), г                                                 | по статусу                                                                       | огласа (                                                    | отворен, за                                                           | акључен, о                                                 | бустављен), п                                                     | о врсти                                     | поступака                                     |
| 26.07.    | 2013.            | 1171           |         | наручиоцима.                                                                                                    |                                                        |                                                                                  |                                                             |                                                                       |                                                            |                                                                   |                                             |                                               |
|           |                  |                |         | <ul> <li>зато што може:</li> <li>добијате обавешт</li> <li>мукотрпног излист</li> <li>зато што имате одређени понуђач</li> </ul> | едао<br>ења на<br>авањао<br>веизме<br>еи баз<br>победи | даберете<br>ваш мејл<br>огласа на П<br>огласа на П<br>остоје<br>ау победни<br>о, | вама потр<br>путем М<br>орталујав<br>ћихјавних<br>ка тендер | ребне катег<br>ејл сервиса<br>них набавки<br>набавки шт<br>ра са инфо | орије пред<br>, чиме бис<br>1,<br>го омогућав<br>рмацијама | мета набавки<br>сте били поште<br>а њихово једно<br>у ком поступк | ида саг<br>•ђенисв<br>ставнопр<br>сујавне   | мо о њим<br>акодневнс<br>раћење,<br>набавке ј |
|           |                  |                |         | Инг-Про д.о.о. зад<br>набавки.<br>Део Јавне набавке<br>са информацијама<br>Детаљније инфори<br>оквиру Упутства за                | жава п<br>је инфо<br>објављ<br>иације<br>а кориш       | раво да од<br>ормативног<br>еним у ње<br>о коришће<br>ћење.                      | ређене оп<br>карактера<br>му.<br>њу овог д                  | пасе не обја<br>а и Инг-Про<br>ела можете                             | ави исти да<br>д.о.о. не пр<br>погледати                   | н када се објав<br>еузима никакву<br>гу делу Јавне                | е на Пор<br><sup>,</sup> одговор<br>набавке | талу јавни<br>ност у вез<br>/Помоћи           |

#### Корисник у овом делу уписујући одговарајући појам у део

Пронађи, као и одабирањем више понуђених филтера добија одговарајуће резултате претраге.

| Сва документа Прописи                                                   | Судска пракс                        | са Правна плиљења обрасци Угово/и Часопис Завће набавке Сф Сервиси 🏦 Калкулатори                                                                                                    |
|-------------------------------------------------------------------------|-------------------------------------|----------------------------------------------------------------------------------------------------|
| Іретрага јавних мабавки                                                 |                                     |                                                                                                    |
| ронађи:                                                                 | • Кате                              | Г по тенсту Тражи Врста огласа: Сви огласи У Шифра ЈН: Опцији<br>огорија: Ве категорије У Важи од: Важи до: 9                                                                                                    |
| егион: Сви региони                                                      | 👻 Нару                              | училац: Све фирме Статус: Сви статуси Поступак: Све врсте                                                                                                    |
| Помоћ Ново                                                              | Преглед издан                       | ьа Победници                                                                                                    |
| Преглед                                                                 | (                                   | « Коментар уредника                                                                                                    |
| Дневна ажурност                                                         |                                     | Поштовани корисници,                                                                                                    |
|                                                                         | Ennor                               | Тренутно сте у новом делу апликације Прописи.нет – Јавне набавке.                                                                                                    |
| 10.07.2013 - 26.07.2013                                                 | БР.ДОК.<br>5466                     | Зашто пратити јавне набавке путем апликације Прописи нет                                                                                                    |
| 15.07.2013 20.07.2013.                                                  | 3400                                | out of the future future in a strand and the future in a strand and the strand and the strand an |
| 10 07 2012                                                              | 1120                                |                                                                                                    |
| 19.07.2013                                                              | 1130                                | – зато што имате дневно ажуран преглед јавних набавки и све пратеће документације,                                                                                                    |
| 19.07.2013.<br>22.07.2013.<br>23.07.2013.                               | 1130<br>1146<br>905                 | <ul> <li>– зато што имате дневно ажуран преглед јавних набавки и све пратеће документације,</li> <li>– зато што имате јединствену претрагу свих врста огласа, укључујући и претходна обавештен</li> </ul>                                                                                                    |
| 19.07.2013.<br>22.07.2013.<br>23.07.2013.<br>25.07.2013.                | 1130<br>1146<br>905<br>1114         | <ul> <li>зато што имате дневно ажуран преглед јавних набавки и све пратеће документације,</li> <li>зато што имате јединствену претрагу свих врста огласа, укључујући и претходна обавештен<br/>претрагу по више различитих критеријума: претрага по регионима, претрага по периоду важења огла<br/>(важи од – важи до), по статусу огласа (отворен закључен обустављен) по врсти поступа</li> </ul>                                                                                                    |
| 19.07.2013.<br>22.07.2013.<br>23.07.2013.<br>25.07.2013.<br>26.07.2013. | 1130<br>1146<br>905<br>1114<br>1171 | <ul> <li>– зато што имате дневно ажуран преглед јавних набавки и све пратеће документације,</li> <li>– зато што имате јединствену претрагу свих врста огласа, укључујући и претходна обавештен<br/>претрагу по више различитих критеријума: претрага по регионима, претрага по периоду важења огла<br/>(важи од – важи до), по статусу огласа (отворен, закључен, обустављен), по врсти поступа<br/>наручиоцима.</li> </ul>                                                                                                    |
| 19.07.2013.<br>22.07.2013.<br>23.07.2013.<br>25.07.2013.<br>26.07.2013. | 1130<br>1146<br>905<br>1114<br>1171 | <ul> <li>зато што имате дневно ажуран преглед јавних набавки и све пратеће документације,</li> <li>зато што имате јединствену претрагу свих врста огласа, укључујући и претходна обавештен претрагу по више различитих критеријума: претрага по регионима, претрага по периоду важења огла (важи од – важи до), по статусу огласа (отворен, закључен, обустављен), по врсти поступа наручиоцима.</li> <li>зато што можете да одаберете вама потребне категорије предмета набавки и да само о њи добијате обавештења на ваш мејл, путем Мејл сервиса, чиме бисте били поштеђени свакодневних котрпног излиставања огласа на Порталу јавних набавки што омогућава њихово једноставно праћење,</li> <li>зато што имате све измене постојећих јавних набавки што омогућава њихово једноставно праћење,</li> <li>зато што имате и базу победника тендера са информацијама у ком поступку јавне набавке одређени понуђач победио,</li> </ul>                                                                                                    |

Понуђени филтери су:

- 1. Предмет
- 2. Регион
- 3. Категорија
- 4. Наручилац
- 5. Врста огласа
- 6. Шифра ЈН
- 7. Важи од/до
- 8. Статус
- 9. Поступак

Кликом на стрелицу усмерену ка доле, у оквиру сваког филтера, одабирате одговарајуће понуђене ставке, који излазе у виду листе (слика доле).

#### Претраживање

За основно претраживање, у поље Пронађи, ћирилицом или латиницом, упишите одговарајућу реч или само почетак речи са знаком звездице на крају – нпр: лек\*, канц\*, материј\*. Притисните тастер Тражи на десној страни. У листи претраге добићете набавке које у називу садрже тражене појмове. Претрага одговарајућих појмова може се вршити и по тексту – штиклирањем опције По тексту.

#### Напредно претраживање

Одаберите одговарајућу врсту поступка, врсту огласа, статус огласа, предмет и категорију предмета, наручиоца. Комбинацијом одговарајућих појмова и неких од ових критеријума могу се добити прецизнији резултати претраге.

#### Резултати претраге

У добијеној листи тј. резултату претраге имате преглед појединачних ставки које садрже све потребне информације о конкретној јавној набавци и то:

| 1. тип                         | 2.                                       | назив                                | јавне                           | набавке,                                | 3.                             | наручи                        | лац и                       | његова                          | а адрес                     | ca 4                     | I. шифру                  | / огласа     |
|--------------------------------|------------------------------------------|--------------------------------------|---------------------------------|-----------------------------------------|--------------------------------|-------------------------------|-----------------------------|---------------------------------|-----------------------------|--------------------------|---------------------------|--------------|
|                                |                                          |                                      |                                 |                                         | 07000                          |                               |                             |                                 |                             | DOUGH                    | -5.07-0-5                 |              |
| при че                         | му су зеј                                | еном с                               | DOJOM                           | означени                                | отворе                         | ни, црн                       | 1010 321                    | кльучен                         | и и цр                      | веном                    | зоуставл                  | ьени         |
|                                |                                          |                                      |                                 |                                         |                                |                               |                             |                                 |                             |                          |                           |              |
| Сва доку                       | мента Пропис                             | си Судска                            | пракса                          | Правна мишљења                          | Обрасци                        | Уговори                       | Часопис                     | Јавне наб                       | авке                        | 😴 Сервиси                | 🎹 Калкулатор              | л            |
| Претрага                       | а јавних набавк                          | и                                    |                                 |                                         |                                |                               |                             |                                 |                             |                          |                           | \$           |
| Пронађи:                       | лекови                                   |                                      |                                 | 🗌 по тексту                             | Тражи                          | 🥄 Врста                       | огласа: С                   | Сви огласи                      | *                           | Шифра ЈН:                |                           | Опције 🔹     |
| Предмет:                       | Сви типови                               | ~                                    | Категори                        | <b>1ја:</b> Све категори                | je 💌                           | Важи од:                      |                             |                                 | Важи до                     | ):                       |                           |              |
| Регион:                        | Сви региони                              | ~                                    | Наручил                         | ац: Све фирме                           | *                              | Статус:                       | Сви статуси                 | *                               | Поступан                    | Све врсте                |                           | *            |
| Помо                           | ћ Ново                                   | Преглед                              | издања                          | Победници                               | JH (1)                         | JH (2)                        | 6                           |                                 |                             |                          |                           |              |
|                                |                                          |                                      |                                 |                                         |                                |                               |                             |                                 |                             |                          |                           | <u> </u>     |
|                                | - отворен 🔚 - з                          | акључен 💼                            | - обуставл                      | ьен                                     |                                |                               |                             |                                 |                             |                          |                           |              |
| тип                            | Назив                                    |                                      |                                 |                                         |                                |                               |                             |                                 |                             |                          | Шифра                     |              |
| ЈН-Д                           | Лекови (проп                             | офол раство                          | р /емулзија                     | а за ињекцију 10мг                      | /мла20мли                      | пропофол ра                   | створ /емул                 | зија за ињек                    | цију 10мг/мл                | а 50мл)                  | 125443                    |              |
| Наручила<br>Објављен           | ц: клиничко болні<br>: 15.07.2013, Исти  | ички центар Д<br>1че: 22.07.201      | цр драгиша<br>13, Врста по      | і мишовип - дедињ<br>оступка: Преговара | е, хероја мил<br>ачки поступак | ана тепипа 1<br>без објављив  | 11000 Беогр<br>ања позива   | рад<br>за подношењ              | ье понуда, В                | езе ка докумен           | нтима: портал,изв         | зорни текст, |
| <u>КДизворни</u><br>Победник   | : B.BRAUN ADRIA                          | екст <u>,ОДУ</u> извор<br>RSRB Владі | имира Поп                       | овића 6 11000 Бео                       | град                           |                               |                             |                                 |                             |                          |                           | _            |
| ЈН-Д                           | Фармацеутск                              | и прријалоиз                         | води-леко                       | ви и санитетски м                       | атеријал                       |                               |                             |                                 |                             |                          | 125580                    |              |
| Наручила:<br>Објављен          | ц: КЛИНИКА ЗА С<br>: 15.07.2013, Исти    | ТОМАТОЛОГИ<br>1че: 15.08.201         | ІЈУ НИШ, Б<br>13, Врста по      | улевар др Зорана<br>оступка: Отворени   | Ђинђића 52 1<br>поступак, Вез  | 18000 Ниш<br>ю ка докумен     | ГИМА: портал,               | изворни текст,                  | <u>КД</u> изворни тен       | ст <u>, КДО</u> изворни  | текст                     |              |
| ЈН-Д                           | JN-36/13 лекс                            | ови за хуману                        | употребу                        |                                         |                                |                               |                             | _                               |                             |                          | 125547                    |              |
| Наручила:<br>Објављен          | ц: Институт за кар<br>; 15.07.2013. Исти | диоваскулар<br>1че: 06.08.201        | не болести<br>13. Врста по      | Војводине Сремс<br>оступка: Отворени    | ка Каменица,<br>поступак. Вез  | Пут доктора І<br>е ка докумен | олдмана бр<br>Гима: портал, | . 4 21204 Сре<br>изворни текст, | емска Камен<br>КДизворни те | ица<br>кст.ООизворни т   | екст                      | _            |
| ЈН-Д                           | XXXIX/2013 -                             | Лекови за по                         | пребе Дом                       | ова здравља Здр                         | авственог це                   | нтра Чачак (т                 | ромесечие п                 | отребе)                         |                             |                          | 113136                    | _            |
| Наручила                       | ц: Здравствени це                        | ентар Др Драг                        | иша Мишов                       | зић Чачак, ул. Др Д                     | рагише Мишо                    | Buh 205 3200                  | О Чачак                     | 22 000000                       |                             |                          | TUMO: DODTOD HOD          |              |
| <u>КД</u> изворни<br>Поболиции | текст, <u>ОПР</u> изворни                | текст, КДИ изво                      | орни техот, О                   | <u>ДУ</u> изворни текст, <u>УГ</u>      | изворни текст                  | оев објавјвие                 | апра позива                 | заподношен                      | se понуда, о                | езе ка докумен           | тима, портал,изв          | ophin lekci, |
| и п                            | Покори                                   | 0.0.0, Dope c                        |                                 | га пооо веоград                         |                                | -X                            |                             |                                 |                             |                          | 112072                    |              |
| Наручила                       | ц: Општа болница                         | Панчево, Ми                          | поша Треб                       | ињца бр.11 26000                        | Панчево                        |                               |                             |                                 |                             |                          | 112372                    | _            |
| Објављен                       | : 17.06.2013, VICTI                      | 148:29.07.201                        | 13, Врста по                    | оступка: Отворени                       | поступак, Вез                  | е ка докумен                  | ГИМА: портал,               | <u>КД</u> изворни тек           | кст <u>, КДО</u> изворн     | ии текст, <u>КДП</u> изв | орни текст                |              |
| Јн-д<br>Наручила               | лекови са ла<br>ц: Дом здравља Т         | ста а и ал, ме<br>Буприја, Клез      | е <b>дицинска</b><br>а Милоша б | помакала<br>5.6 35230 Ћуприја           |                                |                               | $\sim$                      |                                 |                             |                          | 114007                    | _            |
| Објављен                       | : 18.06.2013, Исти                       | 14e: 19.07.20                        | 3, Врста по                     | оступка: Преговара                      | чки поступак                   | без објављие                  | ања позива                  | за подношен                     | ье понуда, В                | езе ка докумен           | НТИМА: портал <u>, КД</u> | изворни      |
| •1                             | n le co                                  | N NR STR                             | -                               |                                         |                                |                               |                             | $\backslash$                    |                             |                          |                           | 1 1          |
|                                |                                          |                                      |                                 | $\boldsymbol{\boldsymbol{\nabla}}$      |                                |                               |                             | $\mathbf{X}$                    |                             |                          |                           |              |
|                                |                                          |                                      |                                 | $\bigvee$                               | <b>\</b>                       |                               |                             | $\sim$                          |                             |                          |                           |              |
|                                |                                          |                                      |                                 | $\wedge$                                |                                |                               |                             | 7                               |                             |                          |                           |              |
| э. дат<br>о                    | ум објаве                                | е на ПЈ                              | н /                             | 6.                                      | датум                          | истека                        |                             | 1                               | . врсту                     | поступ                   | ка                        |              |
| ŏ. вез                         | е ка доку                                | ментим                               | ла 🖊                            | <b>9</b> .                              | поред                          | ник                           |                             |                                 |                             |                          |                           |              |

Листа претраживања биће приказана у табулатору JH (1) поред табулатора за Помоћ. Уколико правите више претрага свака ће се појавити у посебном табулатору (JH (2), JH (3) итд.). Сваки од њих можете после претраге затворити.

У Резултатима претраге ознаком **JH-Д** означени су огласи код којих се набављају добра, ознаком **JH-У** означени су огласи о набавци услуга, а ознаком **JH-Р** о набавци радова.

Једним кликом на назив одабране набавке отвориће се документ у новом прозору (најчешће позив за подношење понуда или другог одговарајућег документа у зависности од врсте поступка).

Кликом на одговарајућу ознаку отвара се документ у вези са одабраном набавком. Отворене јавне набавке означене су зеленом бојом, закључене – црном, а обустављене – црвеном бојом.

У добијеним резултатима претраге (у другом реду) у оквиру назива набавке налазе се информације о наручиоцу, врсти поступка, датуму објаве и истеку важења огласа, као и везе ка документима у виду линкова.

Линк са ознаком:

– портал – упућује на изворну страну одабране набавке на Порталу јавних набавки

– **изворни текст** – упућује на изворни тј. оригинални текст одговарајуће категорије документа (конкурсне документације и сл.) обично дат у Wordu или PDF-у.

- КД означава Конкурсну документацију
- КДИ означава измену и допуну Конкурсне документације
- КДП означава питања и одговоре у вези с Конкурсном документацијом
- ОО означава Остале огласе
- КДО означава остале документе Конкурсне документације
- ОПР означава Обавештење о продужењу рока за подношење понуда/пријава
- УГ означава Обавештење о закљученом уговору
- ОИУ означава Одлуку о измени уговора о јавној набавци
- ООП означава Обавештење о обустави поступка јавне набавке
- ОЗП означава Обавештење о поднетом захтеву за заштиту права

– ОДУ – означава Одлуку о додели уговора у преговарачком поступку без објављивања позива за подношење понуда

– ОПК – означава Обавештење о признавању квалификације у рестриктивном поступку

- ОЗОС - означава Обавештење о закљученом оквирном споразуму

- ОРК означава Обавештење о резултатима конкурса
- ИСП означава Исправку и допуну
- ПМ означава мишљење Управе за јавне набавке

– ОПК – означава Обавештење о признавању квалификације у квалификационом поступку.

# Табулатор Ново

У оквиру овог дела, на левој страни, налази се падајући мени Преглед у чијем саставу су опције:

# – Дневна ажурност

## – Архива

У делу Дневна ажурност приказане су набавке с датумом ажурирања као и њиховим укупним бројем. Кликом на конкретну допуну добићете списак свих докумената набавки за одабрани датум. У делу Архива, налазе се садржаји свих набавки из претходног периода, које се кликом на њих такође могу прегледати.

| Сва докум   | ента Прописи     | Судска г | пракса  | Правна мишљења Обрасци Уговори Часопис Јавне набавке 🖾 Сервиси                                                           | 🔣 Калкулатори        |
|-------------|------------------|----------|---------|----------------------------------------------------------------------------------------------------|----------------------|
| Іретрага    | јавних набавки   |          |         |                                                                                                    | 3                    |
| ронађи:     |                  |          |         | 🗖 по тексту 🚺 Тражи 🔍 Врста огласа: Сви огласи 💌 Шифра ЈН:                                                               | Опције ч             |
| редмет:     | Сви типови       | ~        | Категор | ија: Све категорије 💌 Важи од: 🖪 Важи до:                                                                                |                      |
| егион:      | Сви региони      | ~        | Наручи  | ац: Све фирме Y Статус: Сви статуси Y Поступак: Све восте                                                                | ~                    |
| Помођ       | Long             | Decrea   |         |                                                                                                    |                      |
| TIOMOT      |                  | прегледа | падагыа | Почедници                                                                                                    |                      |
| <b>Nper</b> | пед              |          | ~       | Коментар уредника 26.07.2013. 🕷 26.07.2013. 🕷                                                                            |                      |
| Днев        | на ажурност      |          |         | 🔚 - отворен 📕 - закључен 🛑 - обустављен                                                                                  |                      |
| Датум       | допуне           | Бр.док.  |         | Тип Назив                                                                                                    | Шифра                |
| 19.07.      | 2013 26.07.2013. | 5466     |         | 🗄 датум: 26.07.2013 Добра (Број докумената: 172)                                                                         |                      |
| 19.07.      | 2013.            | 1130     |         |                                                                                                    |                      |
| 22.07.      | 2013.            | 1146     |         | адатум: 20.07.2013 конкурсна документација (орој докумената: 381)                                                        |                      |
| 23.07.      | 2013.            | 905      |         | 🗄 датум: 26.07.2013 Конкурсна документација (измене и допуне) (Број докумената: 4                                        | 8)                   |
| 25.07.3     | 2013.            | 1114     |         | датум: 26.07.2013 Конкурсна документација (остала документа) (Број докумената:                                           | 9)                   |
| 26.07.      | 2013.            | 1171     |         |                                                                                                    |                      |
|             |                  |          |         | 🗄 датум: 26.07.2013 Конкурсна документација (питања и одговори) (Број докумената                                         | : 42)                |
|             |                  |          |         | 🗄 датум: 26.07.2013 Обавештење о закљученом уговору (Број докумената: 124)                                               |                      |
|             |                  |          |         | 🗄 датум: 26.07.2013 Обавештење о обустави поступка јавне набавке (Број докумената                                        | a: 23)               |
|             |                  |          |         | 🗄 датум: 26.07.2013 Обавештење о поднетом захтеву за заштиту права (Број докумен                                         | ната: 8)             |
|             |                  |          |         | ∃ датум: 26.07.2013 Обавештење о признавању квалификације у квалификационом по<br>докумената: 2)                         | эступку (Број        |
|             |                  |          |         | 🗄 датум: 26.07.2013 Обавештење о продужењу рока за подношење понуда/пријава (                                            | Број докумената: 31) |
|             |                  |          |         | датум: 26.07.2013 Одлука о додели уговора у преговарачком поступку без објављи<br>подношење понуда (број докумената: 16) | вања позива за       |
|             |                  |          |         | датум: 26.07.2013 Одлука о измени уговора о јавној набавци (Број докумената: 3)                                          |                      |

### Преглед издања

У оквиру овог табулатора можете да видите преглед свих издања која су систематизована по години, месецу, односно датуму. Одабирањем одговарајућег датума добијате одговарајуће категорије које су објављене у оквиру тог датума.

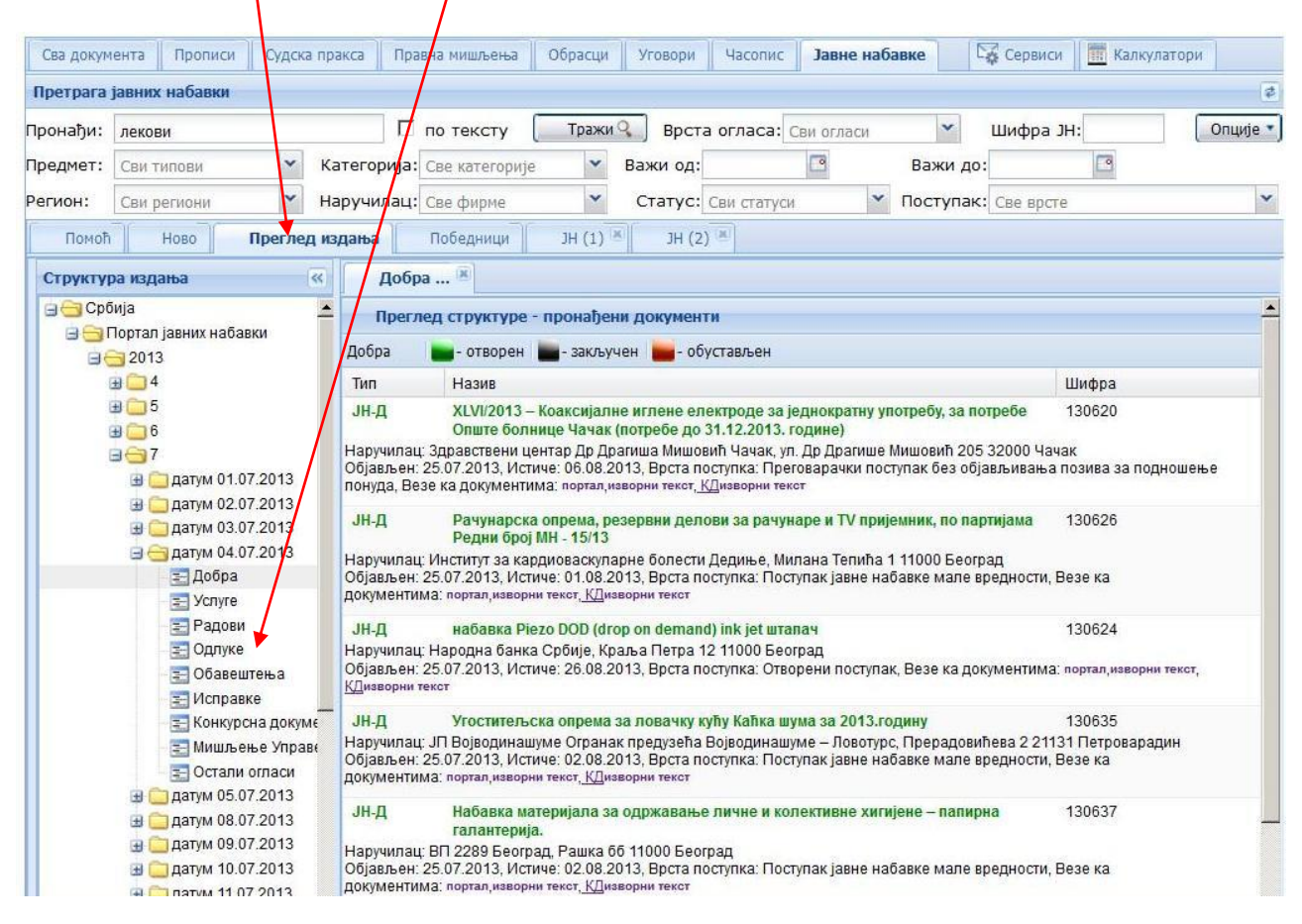

#### Табулатор Победници

Одабиром победника из понуђене листе фирми могу се видети све набавке на којима је одређени понуђач победио. Кликом на назив победника приступа се конкретној набавци на којој је победио, а кроз опцију везана документа доступни су подаци о уговору и другим документима везаним за конкретну набавку. Могуће је и коришћење филтера "Закључен од /до" када се претрага врши по набавкама закљученим за одређени период (тј. прецизира се период у ком је закључен уговор о јавној набавци).

Претрага победника врши се у посебном делу који је на слици оивичен црвеном линијом. Резултат претраге идентичан је као и код осталих претрага и садржи све информације и везе о које смо горе већ поменули.

| Сва документа Прописи Суд                                                                                                    | дска пракса 📗 Правна мишљења                                                      | а Обрасци Уговори                                          | Частис Јавне наб                                  | авке Сервиси                              | Калкулатори                                            |
|----------------------------------------------------------------------------------------------------|-----------------------------------------------------------------------------------|------------------------------------------------------------|---------------------------------------------------|-------------------------------------------|--------------------------------------------------------|
| ретрага јавних набавки                                                                                                    |                                                                                   | /                                                          |                                                   | /                                         |                                                        |
| оонађи:                                                                                                    | 🗆 по тексту                                                                       | Тражи Врста                                                | а огласа: Сви огласи                              | 👻 Шифра ЈН                                | : Опције                                               |
| едмет: Сви типови                                                                                                    | <ul> <li>Категорија: Све категор</li> </ul>                                       | ије 🔹 Важи од:                                             |                                                   | Важи до:                                  |                                                        |
| гион: Сви региони                                                                                                    | <ul> <li>Наручилац: Све фирме</li> </ul>                                          | 👻 Статус:                                                  | Сви статуси                                       | Поступак: Све врсте                       |                                                        |
| Помоћ Ново През                                                                                                    | вел излаща Поберчици                                                              |                                                            |                                                   | 1                                         |                                                        |
| Honon Hoso Lipen                                                                                                    | поседници                                                                         |                                                            |                                                   |                                           |                                                        |
|                                                                                                    |                                                                                   |                                                            |                                                   |                                           | Тражи                                                  |
| Закључен од:                                                                                                    |                                                                                   | Закључен до:                                               |                                                   |                                           |                                                        |
| <b>Регион:</b> Сви региони                                                                                                    | ~                                                                                 | Победник: С                                                | ве фирме                                          |                                           | Поништи                                                |
|                                                                                                    |                                                                                   |                                                            |                                                   |                                           |                                                        |
|                                                                                                    |                                                                                   |                                                            |                                                   |                                           | Luce                                                   |
| юедник:                                                                                                    |                                                                                   |                                                            |                                                   |                                           | Шифра                                                  |
| AGNA PHARMACIA, Pecabcka 60                                                                                                    | 11000 Београд                                                                     |                                                            |                                                   |                                           | 126221                                                 |
| аручилац: Општа болница Сремск                                                                                                    | ка Митровица, Стари Шор 65 221                                                    | 03 Сремска митровица                                       |                                                   |                                           |                                                        |
| атум закльучења: 25.07.2013, Врст                                                                                                    | га огласал греговарачки поступак                                                  | соез објављивања позива з                                  | а подношење понуда, ве:                           | зе ка документима: портал,                | изворни текст <u>, 1 П/</u> изворни                    |
| абавка: Имплантати за кукове – к                                                                                                    | сі<br>коштани завртањ за бесцементн                                               | е протезе кука – феморална                                 | а компонента са коларом                           | и за Хибридне протезе кук                 | а – бесцементни                                        |
| цетабулум, ферморална компоне                                                                                                    | нта са коларом - преговарачки п                                                   | оступак број 5                                             |                                                   |                                           |                                                        |
| СSA А.Д., Футошка 21 21000 Нови                                                                                                    | Сад                                                                               |                                                            |                                                   |                                           | 126665                                                 |
| аручилац: Јавно водопривредно г                                                                                                    | предузеће Воде Војводине, Буле                                                    | вар Михајла Пупина 25 2100                                 | 0 Нови Сад                                        |                                           |                                                        |
| атум закључења: 25.07.2013, Врст                                                                                                    | та огласа:Преговарачки поступак                                                   | с без објављивања позива з                                 | а подношење понуда, Ве                            | ве ка документима: портал,                | КДизворни                                              |
| екст <u>, ОДУ</u> изворни текст<br>Јабавка: Успуге израле апликације                                                                                      | е за економски сектор                                                             |                                                            |                                                   |                                           |                                                        |
| Caofogan Cononeb Dury Hoionou                                                                                                    | E 26000 Knog opp                                                                  |                                                            |                                                   |                                           | 107200                                                 |
| Слооодан Гаровин, Руди чајевац                                                                                                    | атност и ваншиовско образован                                                     |                                                            | михаила 1 32300 Горщи                             | Миланован 1                               | 12/320                                                 |
| атум закључења: 25.07.2013, Врст<br>екст ОЛУизворни текст                                                                                                 | га огласа:Преговарачки поступак                                                   | сбез објављивања позива з                                  | а подношење понуда, Ве                            | зе ка документима: портал,                | изворни текст <u>, КД</u> изворни                      |
| абавка: Концерт експерименталн                                                                                                    | не ауторске музике Слобдана Гар                                                   | овића - перкусије                                          |                                                   |                                           |                                                        |
|                                                                                                    |                                                                                   |                                                            |                                                   |                                           |                                                        |
| Игор Трифунов, Браће Скеровић '                                                                                                    | 11000 Београд                                                                     |                                                            |                                                   |                                           | 127824                                                 |
| Игор Трифунов, Браће Скеровић<br>Чаручилац: Установа за културу, уме                                                                                      | 11000 Београд<br>етност и ваншколско образовањ                                    | е Културни центар, Трг кнеза                               | а Михаила 1 32300 Горњи                           | Милановац 1                               | 127824                                                 |
| Игор Трифунов, Браће Скеровић <sup>4</sup><br>łаручилац: Установа за културу, уми<br>laтум закључења: 25.07.2013, Врст<br>екст <u>, ОДУ</u> изворни текст | 11000 Београд<br>етност и ваншколско образовањ<br>га огласа:Преговарачки поступак | е Културни центар, Трг кнеза<br>к без објављивања позива з | а Михаила 1 32300 Горњи<br>а подношење понуда, Ве | Милановац 1<br>зе ка документима: портал, | 127824<br><sup>изворни</sup> текст <u>, КД</u> изворни |

# ЈАВНЕ НАБАВКЕ – УЖИВО

На листи ЈН уживо налазе се најновије јавне набавке које још нису прошле процес редакцијске обраде. Листа се ажурира на свака два минута. Листу претражујете по кључним речима садржаним у називу или предмету јавне набавке или називу наручиоца. Када пронађете потребну јавну набавку, кликом на линк "Портал", можете преузети сва документа везана за њу.

| Корисник :                     | : Ing-Pro admin/niki                                                                                                    |                                                                                                    |                     |       |
|--------------------------------|----------------------------------------------------------------------------------------------------|----------------------------------------------------------------------------------------------------|---------------------|-------|
| Јавне н                        | абавке                                                                                                    |                                                                                                    |                     |       |
| Претрага                       | а јавних набавки                                                                                                    |                                                                                                    |                     | ¢     |
| Пронађи                        | : По тексту                                                                                                    | Тражи Врста огласа: Сви огласи 🔻 Шифра ЈН:                                                                                                    | Опци                | ije 🔻 |
| Предмет                        | : Сви типови 🛛 🖌 Категорија: Све категорије                                                                                                    | 💌 Важи: 🔤 🔲 Објављено:                                                                                                    | •                   | •     |
| Регион:                        | Сви региони 💙 Наручилац: Све фирме                                                                                                    | 🔍 Статус: Сви статуси 💙 Поступак: Све врсте                                                                                                    |                     | *     |
| Помоћ                          | h Ново Преглед издања Победници                                                                                                    | лн уживо                                                                                                    |                     |       |
| Идоб<br>Напо<br>свака<br>прона | Бра ⊡Услуге ⊡Радови Пронађи:<br>мена:На листи ЈН УЖИВО налазе се најновије јавне наб<br>и два минута. Листу претражујете по кључним речима са<br>ађете потребну јавну набавку кликом на линк "ПОРТАЈ | авке које још нису прошле процес редакцијске обраде. Листа се ажурир<br>држаним у називу или предмету јавне набавке, или називу наручиоца. Ка<br>" можете преузети сва документа везана за њу. | а<br>ада Поништи    | 1     |
| Тип                            | Назив                                                                                                    | Наручилац                                                                                                    | креиран             |       |
| добра                          | Вентили за посебне намене, II поновљени поступак за<br>партију 2 - Гумирани вентипи                                                                                                    | Енергетика д.о.о. Крагујевац, Крагујевац                                                                                                    | 06.11.2018 14:09    | ^     |
| Шифра:21                       | 110511 , Предмет: добра у области енергетике, Везе ка докуме                                                                                                    | нтима: ПОРТАЛ                                                                                                    |                     |       |
| добра                          | Природни гас                                                                                                    | Спортски центар Језеро Кикинда, Кикинда                                                                                                    | 06.11.2018 14:08    |       |
| Шифра:21                       | 10507 , Предмет: добра у области енергетике, Везе ка докуме                                                                                                    | нтима: ПОРТАЛ                                                                                                    |                     |       |
| добра                          | Резервни делови за транспортну мрежу -<br>микроталасне линкове                                                                                                    | Јавно предузеће "Емисиона техника и везе", Београд (Чукарица)                                                                                                    | 06.11.2018 14:06    |       |
| Шифра:21                       | 10503 , Предмет: друга добра, Везе ка документима: ПОРТАЛ                                                                                                    |                                                                                                    |                     |       |
| услуге                         | Извођење екскурзије и наставе у природи у шк.<br>2018/2019.години                                                                                                    | Основна школа "Јован Јовановић Змај", Сурдулица                                                                                                    | 06.11.2018 14:06    |       |
| Шифра:21                       | 10502 , Предмет: услуге хотела и ресторана, Везе ка докумен                                                                                                    | тима: ПОРТАЛ                                                                                                    |                     |       |
| услуге                         | Услуга реализације пројекта "Сениори упознају<br>Србију"                                                                                                    | Градска општина Врачар, Београд (Врачар)                                                                                                    | 06.11.2018 14:06    |       |
| Шифра:21                       | 10500, Предмет: друге услуге, Везе ка документима: ПОРТАЛ                                                                                                    |                                                                                                    |                     |       |
| услуге                         | Услуге надзорног органа за санацију опасних места.                                                                                                    | ОПШТИНСКА УПРАВА ПЕТРОВАЦ НА МЛАВИ, Петровац                                                                                                    | 06.11.2018 14:05    | ~     |
| 14 4 1                         | Page 1 of 17 N N A Page 1 and                                                                                                    | Depunt                                                                                                    | TH 1 - 25 OR VEVENO | 410   |